# 온라인세미나 프로그램 이 용 방 법 (WEBEX)

부산디지털대학교 휴먼서비스대학원

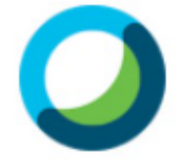

Cisco Webex Meetings

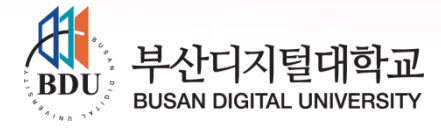

2021년동서학원표어 보라, 내가 새 일을 행하리라 (이사야 43:19)

# 온라인 세미나

#### uluiu cisco

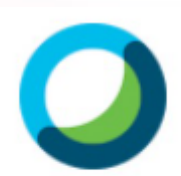

Cisco **Webex** Meetings

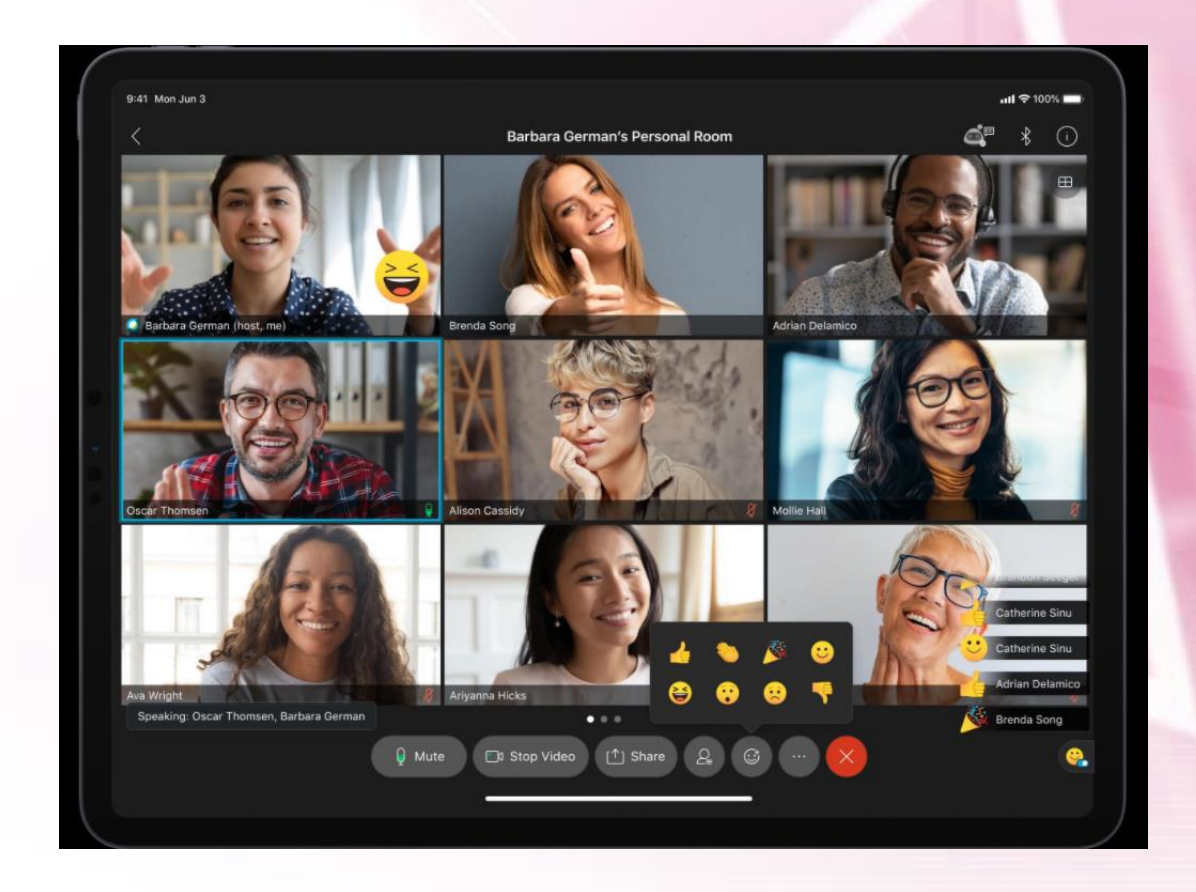

실시간으로, 교수님과 학우들을 보면서 수업을 함께 합니다~.

2021년동서학원표어 보라, 내가 새 일을 행하리라 (이사야 43:19)

# 세미나를 위한 사전 점검사항

- PC 또는 모바일로 접속가능! (수업집중을 위해서 PC 권장)
- PC로 접속할 경우 (Chrome 🚫 브라우저 활용)
- 웹캠과 헤드셋(이어폰)을 연결한다.
- 온라인세미나 시작5분전에 접속한다.
- N. 접속이안될시, 교학팀과테스트를 진행한다.
  - -테스트 URL: https://bdu.webex.com/meet/phj2001
  - 테스트 진행을 원하시면 먼저 연락 요망 (051-320-2845)

### 1. LMS 로그인 – chrome 브라우저 사용

#### PC 로 접속했을 경우 (권장)

중 부산디지털대학교 학습지원시스! × +

← → C ▲ 주의 요함 | glms.bdu.ac.kr

🔢 앱 🥥 큐텐 🗱 Cisco Webex Contr... 🧃 대학원Mail 🥥 Cisco Webex Meeti... 👖 네이트 mail 🛞 GroupWare (방혜정) 📀 대학원 LMS 📀 휴먼서비스대학원

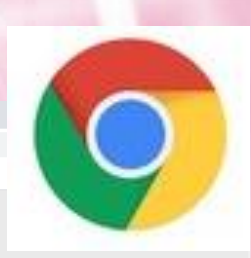

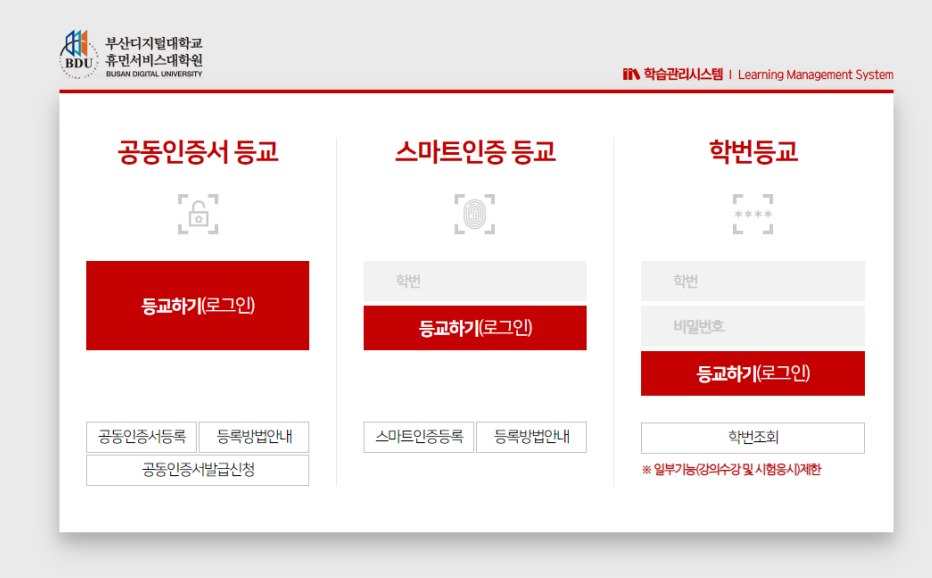

47011 부산광역시 사상구 주례로 57 부산디지털대학교 TEL (051) 320-2000 FAX. (051) 320-2759 Copyright (c) BUSAN DIGITAL UNIVERSITY. ALL rights reserved.

# 2. 과목선택 – [강의목록] 선택

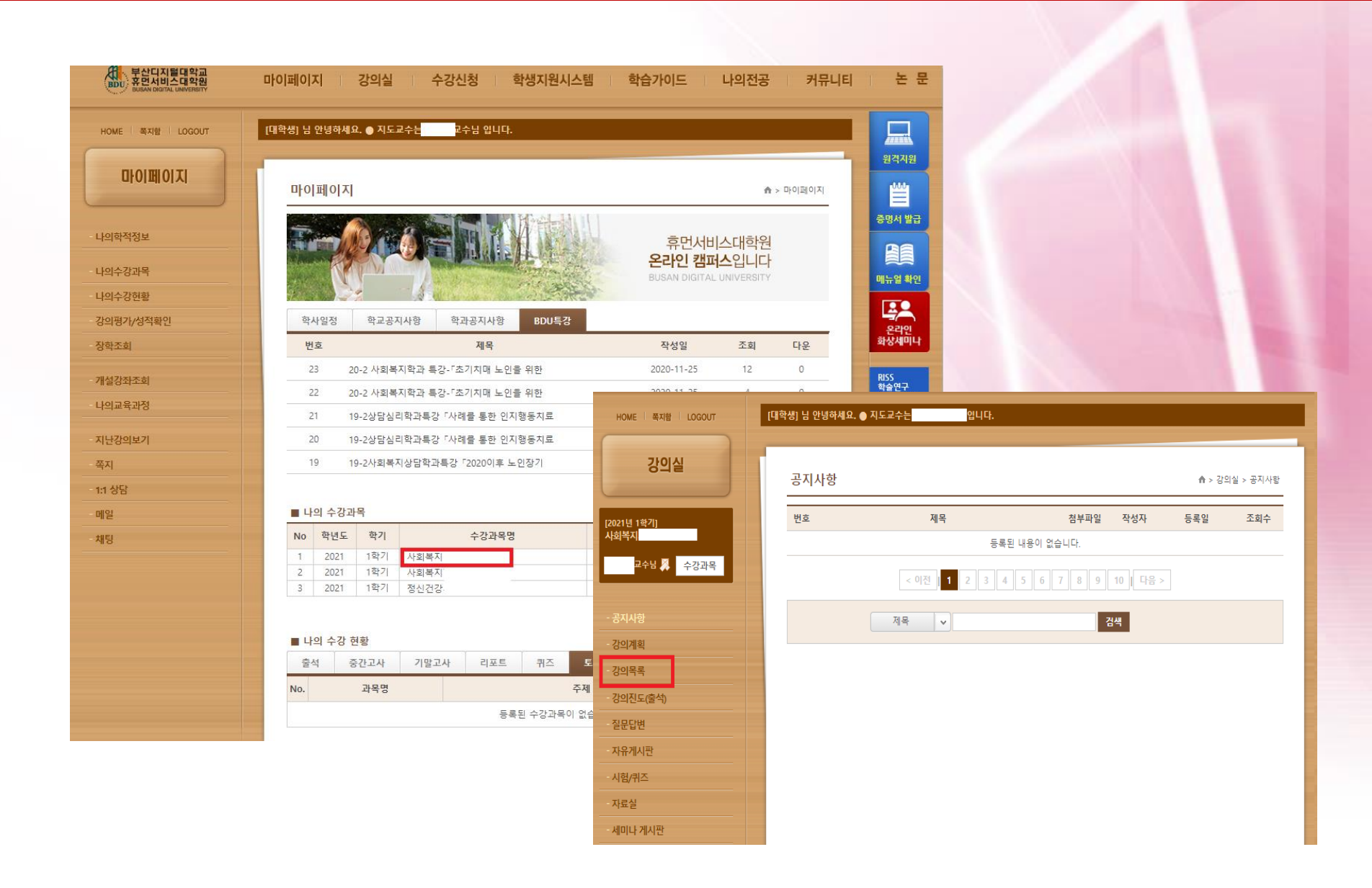

### 3. 강의보기 – [화상강의] 선택

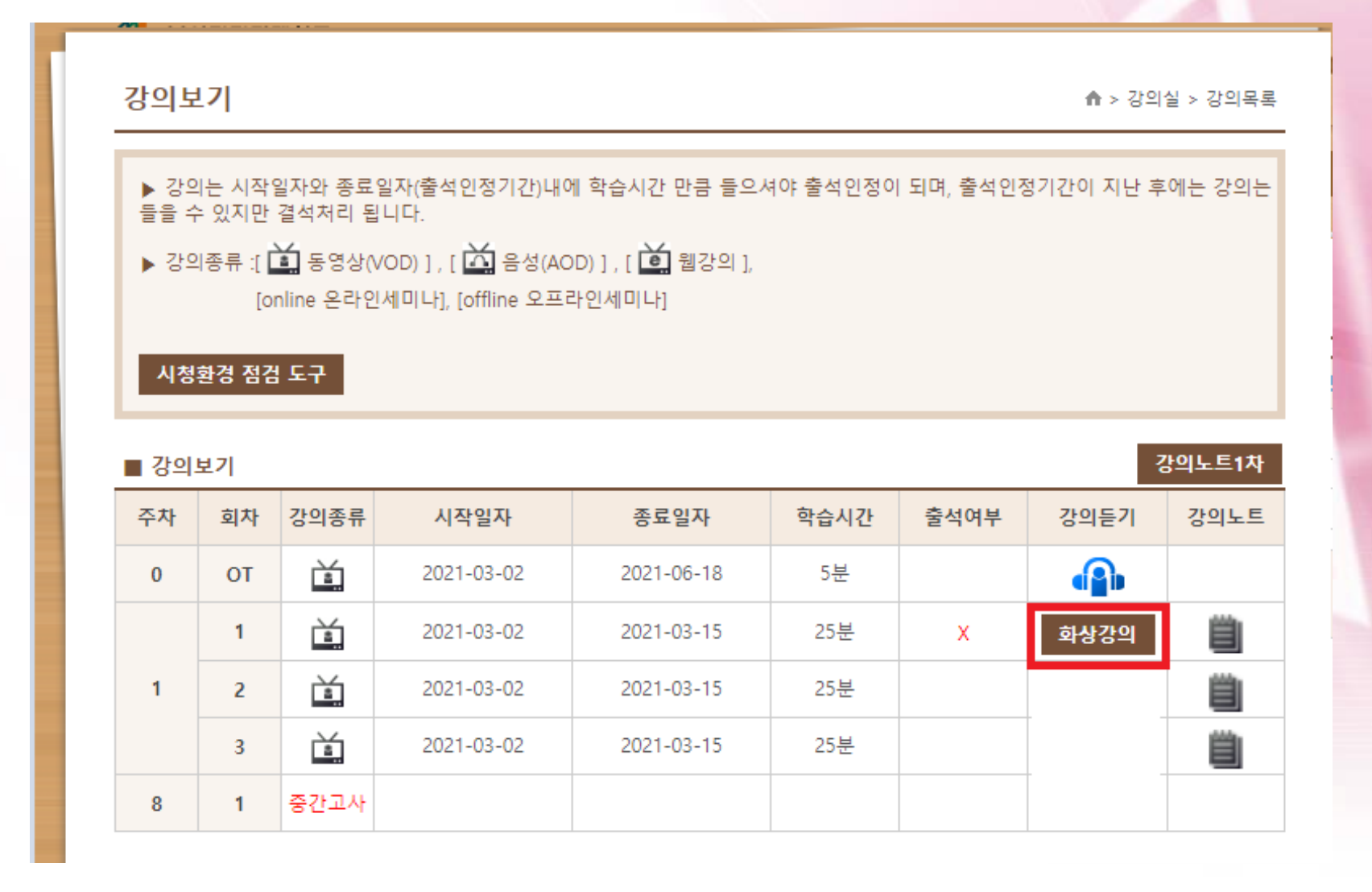

#### 3. 화상프로그램 다운로드

#### 프로그램 처음 설치 시 나타남

#### • 아래 설치버튼을 눌러 프로그램을 설치합니다.

| ♥ 부산디자털대학교 학습치원시△ × +                    | Cisco Webex Meetings - Start Your Meeting - Chrome                                                      | - u ×                                                                               |   |
|------------------------------------------|----------------------------------------------------------------------------------------------------|-------------------------------------------------------------------------------------|---|
| ← → C ▲ 주의 요함   glms.bdu.ac.kr           | B bduwebex.com/webapping/sites/bdu/meeting/download/bbc341br35edrobc119c0/b/ddo1dd0c1join10ken=ey/hbGit | GOUIDZITNISINKSCUBIKDXVCJ9/KYZBAKISWCBOJEZNZCSNZCYLCHZWVDBWSNVVVIKOBIMITZMOWIWOMMZV |   |
| 표 앱 🥥 큐럴 🗮 Cisco Webex Contr 🗿 대학원Mail 🥥 | cisco Webex                                                                                             |                                                                                     |   |
|                                          | 여기를 클릭하여 미팅에 대한 추                                                                                       | 가 정보를 확인하십시오.                                                                       |   |
|                                          |                                                                                                    |                                                                                     |   |
| ראין<br>איז<br>מיז                       |                                                                                                    |                                                                                     |   |
|                                          | 다운로드된 Webex Meet                                                                                        | tings 앱을 여십시오.                                                                      |   |
|                                          | 드 또는 브라우저에서 침                                                                                           | 새로운 참여하기<br>전에 미리 보기<br>이제 미명에 참여하기 전에 오<br>다오 및 비디오를 설정할 수 있<br>습니다.               |   |
|                                          | 아객에서 Webex Meetings 앱 열기<br>다운로드하기 위해 기다리고 있습니지                                                         | Еденц                                                                               | - |
|                                          | O mebex.exe                                                                                             |                                                                                     |   |

#### 아래 창이 나온다면,

# · 교수자(호스트)가 화상강의에 먼저 참여를 안 했을 경우 나타남 -> 화면을 끄고, 조금 기다린 후 다시 접속하여 주십시오.

| Webex Enterprise Site - Chrome                             | – 🗆 X                |
|------------------------------------------------------------|----------------------|
| bdu.webex.com/mw3300/mywebex/default.do                    | \$ <sub>0</sub>      |
| cisco Webex                                                |                      |
|                                                            | Modern View Sign In  |
|                                                            | English : Seoul Time |
| Enter the meeting, event, or session number to join.       |                      |
| NEWI Invited to a Personal Room? Enter the host's room ID. |                      |
|                                                            |                      |
|                                                            |                      |
|                                                            |                      |

### 4. 화상프로그램 입구 화면

#### 화상프로그램 입구 화면 -> '미팅 참여'

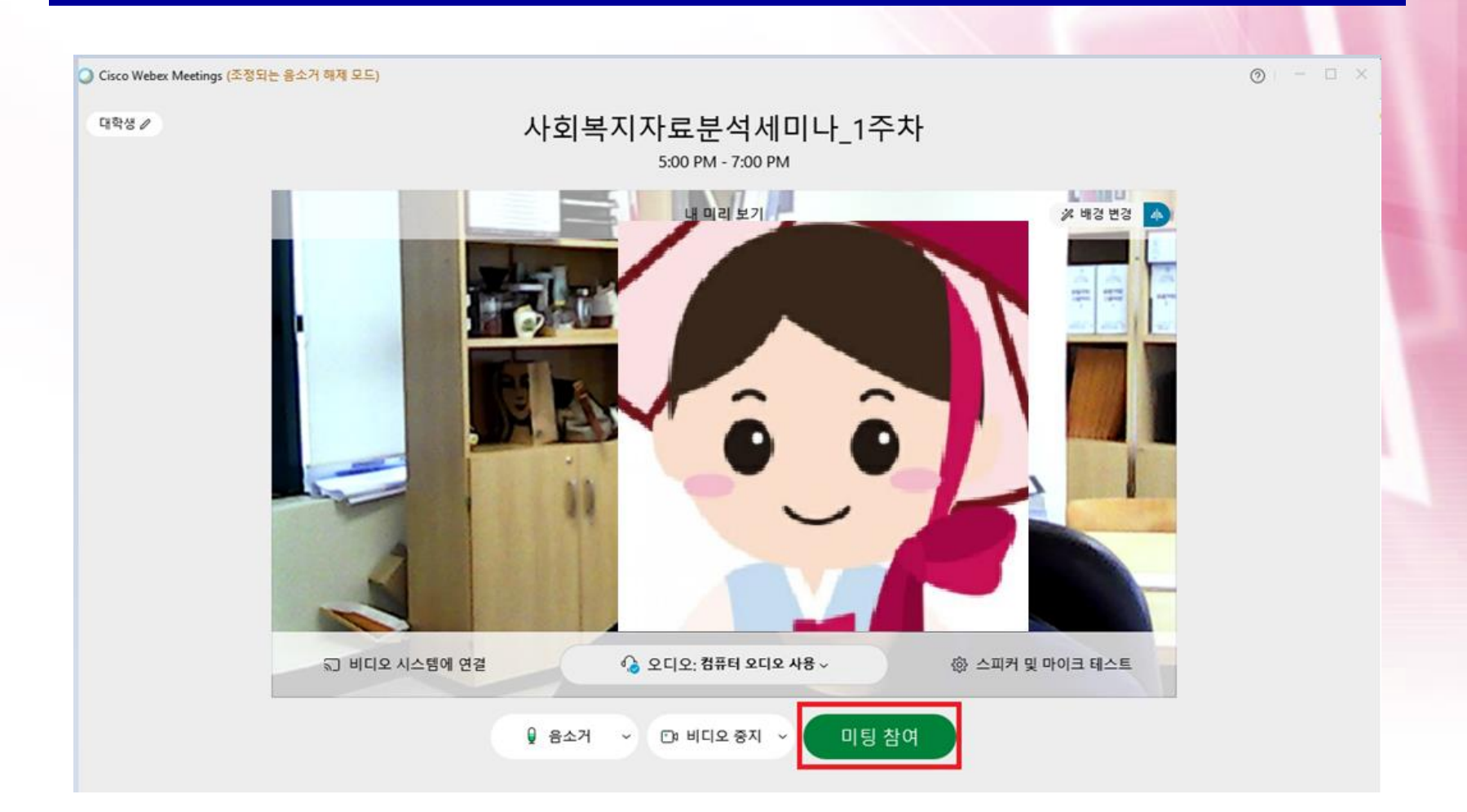

#### - '비디오 시작' 버튼을 누르면 나의 화면이 보임 (카메라 연결) - 여러 개의 카메라 사용시 '∨' 버튼을 눌러 설정함

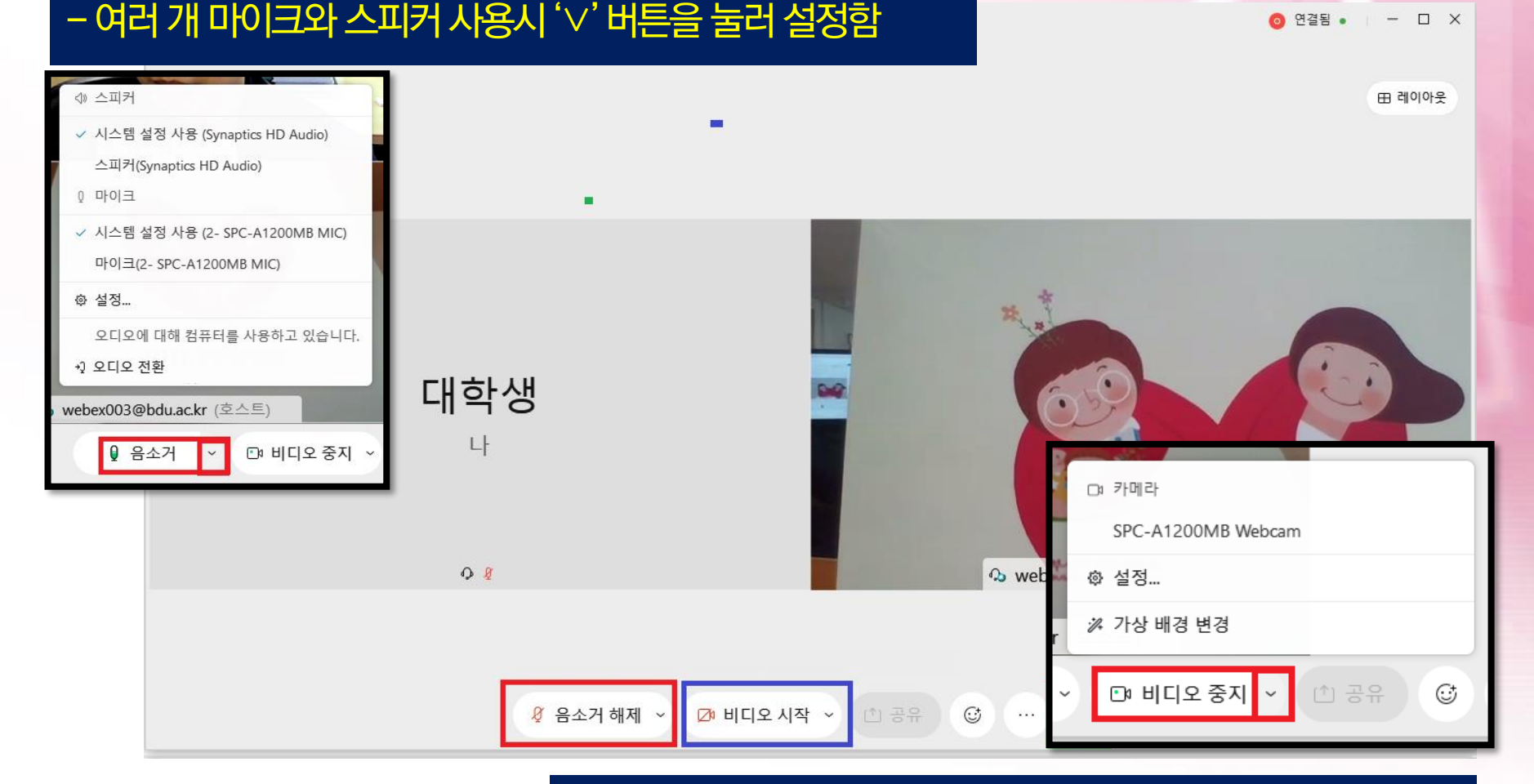

# 5. 음량과 비디오 설정

- '음소거' 버튼을 누르면 음소거 해제됨

#### 6. 화상프로그램 연결 화면

#### 화상교육솔루션 연결된 화면 -> 수업진행

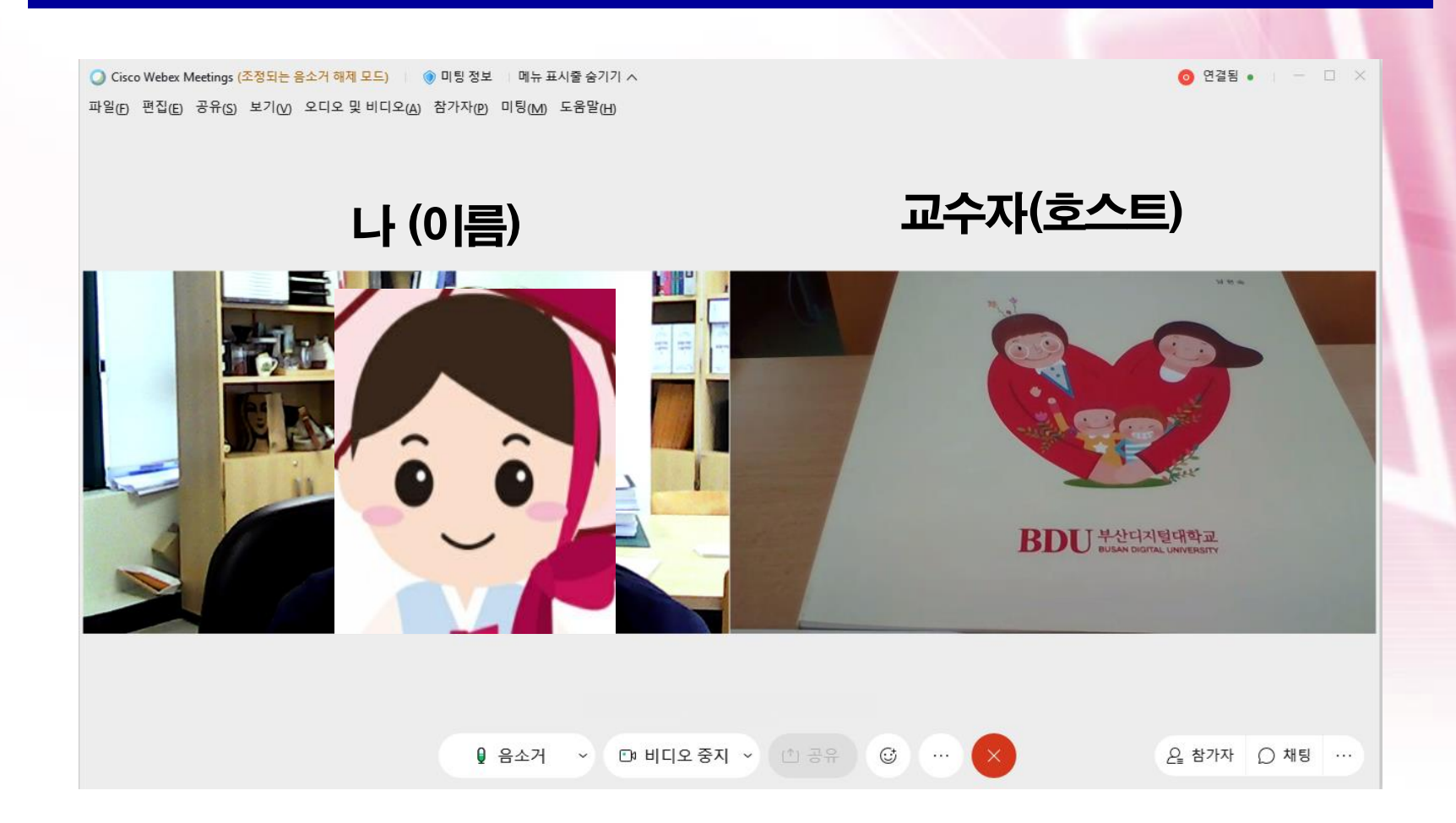

# 7. 다시 화상강의로 들어갈 때

#### 갑자기 화상강의 끊어졌거나, 나와 버렸다면 -> 아래 버튼을 눌러 다시 입장 가능

| Cisco Webex Meetings - Meetin | q Detail - Chrome          |                                                       |                                             |                 |                                                                                            |                       | - 0                     | ×    |      |                  |           |  |
|-------------------------------|----------------------------|-------------------------------------------------------|---------------------------------------------|-----------------|--------------------------------------------------------------------------------------------|-----------------------|-------------------------|------|------|------------------|-----------|--|
| bdu.webex.com/webappn         | g/sites/bdu/meeting/info/b | bc341bf35edf8bcf19c07b7dd61d80c?joinToken=eyJhbGciOiJ | IUzI1NilsInR5cCl6l                          | kpXVCJ9.eyJ     | JzaXRISWQiOjEz                                                                             | Nzc5NzcyLCJtZWV0aW5nV | vVJRCI6ImJiYzM0MWJmMzVI | ZGY4 |      |                  |           |  |
| cisco Webex                   |                            |                                                       |                                             |                 |                                                                                            |                       |                         |      |      |                  |           |  |
| $\equiv$                      |                            |                                                       |                                             |                 |                                                                                            |                       | 한국어 사인인                 |      |      |                  |           |  |
|                               | < 미팅 목록으로 돌아?              | 7171                                                  |                                             |                 |                                                                                            |                       |                         |      |      |                  |           |  |
|                               | 사회복지                       | _1주차                                                  | 7F01 F                                      | 171             |                                                                                            |                       |                         |      |      | ▲ > 7F0          |           |  |
|                               | 호스트한 사람: webex             | :003@bdu.ac.kr                                        | - 8 리 코                                     | -71             |                                                                                            |                       |                         |      |      | m > 84           | 2 2 8 4 4 |  |
|                               | ● 오후 5:00 - 오후 7:          | :00   2021년 3월 8일, 월요일   (UTC+09:00) 서울               |                                             |                 |                                                                                            |                       |                         |      |      |                  |           |  |
|                               | 미팅 참여하기                    | 미팅 찬여하기 🗸                                             |                                             |                 | ▶ 강의는 시작일자와 종묘일자(물적인정기간)내에 학습시간 만큼 들으셔야 물적인정이 되며, 물적인정기간이 지난 후에는 강의된<br>들을 수 있지만 결석처리 됩니다. |                       |                         |      |      |                  |           |  |
|                               |                            |                                                       | × 7F0                                       | 이조르 ·r [        |                                                                                            |                       |                         |      |      |                  |           |  |
|                               |                            |                                                       | P 0-                                        | ι). ποι-<br>[0] | nline 온라인                                                                                  | 에미나1 [offline 오프      | 라이세미나1                  |      |      |                  |           |  |
|                               | 미리 저녁                      |                                                       |                                             |                 |                                                                                            | ,,                    |                         |      |      |                  |           |  |
|                               | 미당 정보                      |                                                       | 시청                                          | 환경 점검           | : 도구                                                                                       |                       |                         |      |      |                  |           |  |
|                               | 미티리크·                      | https://bdu.webey.com/bdu-ko/i.php?                   |                                             |                 |                                                                                            |                       |                         |      |      |                  |           |  |
|                               | 10 04.                     | MTID=m4bbbde551f259d9847bcdef1d0dd                    | ■ 강의보기 ···································· |                 |                                                                                            |                       |                         |      |      |                  |           |  |
|                               | 미팅 번호:<br>비밀번호:            | 158 961 0535<br>2845                                  | 大九                                          | 히치              | 가이조리                                                                                       |                       | 조근이지                    | 하스티카 | 출서어비 | 7101 = 71        | 71-011    |  |
|                               | 의제:                        | 대학원 온라인세미나                                            | 74                                          | শশ              | 9 <u>19</u> 4                                                                              | 시작될지                  | 승포철작                    | 학급시간 | 돌려서는 | 요귀든지             | 812       |  |
|                               |                            |                                                       | 0                                           | ОТ              |                                                                                            | 2021-03-02            | 2021-06-18              | 5분   |      |                  |           |  |
|                               |                            |                                                       |                                             | 1               | ¥.                                                                                         | 2021-03-02            | 2021-03-15              | 25분  | v    | おしみてとの           | 1004      |  |
|                               |                            |                                                       |                                             |                 |                                                                                            |                       |                         | 202  | ^    | <b>≭</b> 1919 –1 |           |  |

Ě

중간고사

3

8

2021-03-02

首

25분

2021-03-15

### 1. 모바일 LMS 로그인

#### 모바일(휴대폰)로 접속했을 경우

- 현재 모바일 연동이 준비되지 않아,
   모바일로 로그인후에 사용을 불가함 (학기중 연동예정)
- 단, 부득이 모바일로 접속을 해야 하는 경우에는 대학원 교학팀에 연락하시어 별도의 URL를 SMS로 받으시기 바랍니다. 과목마다 URL 주소가 다르니, 수업시 연락을 바랍니다.

# (수업에계속남아있을수없음-변경됨)

# 단, 교수자(호스트)가미팅을 종료하면, 수업이 모두 끝남

#### 20:30분까지 75분을 충족해야함

# 예시) 19시 수업인데, 19:15분에 세미나실에 입장했다면

#### 출석처리는 평일 기준 익일에 처리됨

## 출석체크는 반드시 75분 이상! (시간부족시 출석인정 X)

#### 1. 온라인세미나시간은 90분(1회)

# 온라인세미나 출석인정 기준

2021년동서학원표어 보라, 내가 새 일을 행하리라 (이사야 43:19)

# - '교수자료실(대체과제)'에 파일 업로드 (구분--과제대체)

### 제목및파일이름에 '해당주차'표시

- 과제작성: A42장이내, 수업내용정리 및 본인의견 등
- '세미나게시판'에 올라온 영상시청
- \* 대체과제제출방법
- : 대체과제제출시 1주(3강) '자각' 처리됨
- 2. 온라인세미나 불참시

# 온라인세미나 출석인정 기준

2021년동서학원표어 보라, 내가 새 일을 행하리라 (이사야 43:19) 2021년동서학원표어 **보라, 내가 새 일을 행하리라** (이사야 43:19)

# 감사합니다.

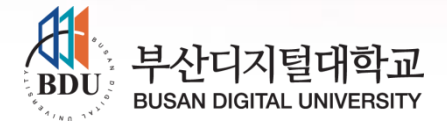